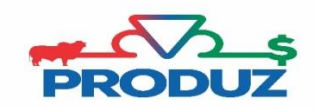

## **BUSCAR RESULTADO**

- 1) Siga o item 1 2 da imagem abaixo para acessar a tela.
- 2) Clique na linha em que possui o código identificador (item 3) do envio das comunicações, e no quadro de LOTE DE DOCUMENTOS selecione a comunicação que deseja buscar resultado.
- 3) Clique no item 4 e o sistema irá trazer os documentos retornados da ABCZ.

|                                            |                                        |                 |                |                                               | C 🔍 Pesquisar 🗣        |                        |  |
|--------------------------------------------|----------------------------------------|-----------------|----------------|-----------------------------------------------|------------------------|------------------------|--|
| ABCZ Favoritos Geral Movime                | entação 🔪 Reprodução 🔪 Produtivi       | dade 🔪 Lei      | te 🔪 Eventos 🔪 | PMGZ PMGZ Comercial Comunicação Ut litários \ | Módulo Curral 🛛 🥥 Sair |                        |  |
|                                            | 🧆 🙂 🏹                                  |                 |                |                                               |                        |                        |  |
| Enviar Busc. Result Criador                | Fazenda Séries Alfab. Atestado Vel     | 1               |                |                                               |                        |                        |  |
| Resultado de Comunicação 😵                 |                                        |                 |                |                                               |                        | 2 🕐                    |  |
| ATENÇÃO! Comunicações Eletrônicas enviada  | s e que o resultado ainda não foi buso | cado na ABC     | Z              |                                               |                        |                        |  |
| Criador                                    | Pazenda                                |                 |                | P                                             | Filtrar                |                        |  |
| Identificação das Comunicações Eletrônicas |                                        |                 | 3              |                                               |                        | × • •                  |  |
| Criador                                    | Fazenda                                | $\overline{\ }$ | Buscou         | Identificador                                 | Data de Envio          | Hora de Envio          |  |
| SUPORTE TESTE                              | A FAZENDA SEDE                         | NÃ              | 0              | WS_039000.01.03060900                         | 04/09/2019             | 09:17:41               |  |
| SUPORTE TESTE                              | A FAZENDA SEDE                         |                 | 1              | WS_039000.01.02943316                         | 08/04/2019             | 17:22:23               |  |
| SUPORTE TESTE                              | FAZENDA BHZ                            |                 | 1              | WS_039000.01.02943300                         | 08/04/2019             | 17:17:58               |  |
| SUPORTE TESTE                              | A FAZENDA SEDE                         |                 | 1              | WS_039000.01.02859259                         | 31/01/2019             | 16:24:37               |  |
| SUPORTE TESTE                              | A FAZENDA SEDE                         |                 | 1              | WS_039000.01.02707023                         | 04/09/2018             | 16:43:24               |  |
| SUPORTE TESTE                              | A FAZENDA SEDE                         | NÃ              | 0              | WS 039000 01 02707003                         | 04/09/2018             | 16:38:56               |  |
| Lote de Documentos                         |                                        |                 |                |                                               |                        | × • •                  |  |
| Tipo Documento                             | Nº Documento                           | Mês             | Ano            | Código Retorno                                | 5                      | Situação Processamento |  |
| CDC - I. ARTIFICIAL                        | 1141                                   | 9               | 2019           | ENTRADA: ABCZ-SEDE03060901                    |                        |                        |  |
| Registros: 0 de 1                          |                                        |                 |                |                                               |                        |                        |  |
|                                            |                                        |                 |                |                                               |                        |                        |  |
|                                            | 4                                      |                 |                |                                               |                        | ~                      |  |
|                                            | Puppar Po                              | sultado         | 2ª Via Compr   | Alterar Status de Busca                       | invio                  |                        |  |
|                                            | Buscal Re                              | Suitau          | 2 via compre   |                                               |                        |                        |  |

4) Ao clicar no botão BUSCAR RESULTADO o sistema trás as informações de RESULTADO DE COMUNICAÇÃO, NÚMERO DE PROTOCOLO (caso a documentação seja protocolada), e para CDN a carta de CDN. A opção de RESULTADO DE COMUNICAÇÃO é o mais utilizado, pois ele informa se a comunicação foi implantada com sucesso ou se teve alguma pendência e qual foi a pendência.

\*Existe também a opção para o usuário filtrar uma determinada comunicação para buscar resultado e emitir segunda via comprovante. Para fazer esse filtro use a opção abaixo.

| ATENÇÃO! Comunicações Eletrônicas enviadas e que o resultado ainda não foi buscado na ABCZ |             |                      |                |         |  |  |  |  |  |  |
|--------------------------------------------------------------------------------------------|-------------|----------------------|----------------|---------|--|--|--|--|--|--|
| Criador                                                                                    | P a Fazenda | P 🗃 Número Documento | Tipo Documento | Filtrar |  |  |  |  |  |  |

## Nessa aba só aparece comunicações que foram ENVIADAS ONLINE através do sistema PRODUZ para a ABCZ.